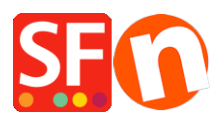

Knowledgebase > Payment Settings > Enable MultiSafepay JSON payment option in your online shop

## Enable MultiSafepay JSON payment option in your online shop

Merliza N. - 2022-10-22 - Payment Settings

SF Test Shop: <a href="http://sf12-gold6.shopfactory.com/">http://sf12-gold6.shopfactory.com/</a>

Part 1: Signup for a merchant account with Multisafepay using JSON API

Read more about the activation process at: <u>https://www.multisafepay.com/docs/getting-started/</u> If you have any further questions, please don't hesitate to contact MultiSafepay via <u>support@multisafepay.com</u> or by telephone on +31 (0)20 8500 500 (Monday to Friday between 9.00 - 17.30 hours CET).

**Part 2:** Once your application is approved and you received your Multisafepay Connect merchant details, setup your shop to accept Multisafepay supoarted payments

**Note:** Your API key will be required to be able to setup your shop. Login to your Multisafepay merchant account -> **Settings** -> **Website Settings** 

| MultiSafe <mark>ren</mark> ; |   |                                                                         |                                          |         |  |  |  |  |  |
|------------------------------|---|-------------------------------------------------------------------------|------------------------------------------|---------|--|--|--|--|--|
| 🚳 Dashboard                  | = | Website settings<br>Dashboard > Settings > Website settings > Test Site |                                          |         |  |  |  |  |  |
| € Finance                    | • | Website settings                                                        |                                          |         |  |  |  |  |  |
| 🗠 Transactions               | • | Name 😧                                                                  | Test Site                                |         |  |  |  |  |  |
| 😋 Settings                   | • | Website URL 🖗                                                           | http://sf12-gold6.shopfactory.com        |         |  |  |  |  |  |
| Email templates              |   | Notification URL 🖗                                                      | Optional field                           |         |  |  |  |  |  |
| Website settings             |   | Support phone                                                           | +61395900654                             |         |  |  |  |  |  |
| Payment methods              |   | Support email                                                           | test@3d3.com                             |         |  |  |  |  |  |
| Payment pages                |   | Website Category <b>O</b>                                               | Fashion and care                         | ~       |  |  |  |  |  |
| User management              |   | Use new payment pages                                                   | Customize template                       |         |  |  |  |  |  |
| Let Reports                  | • | Payment logo (Fast Checkout)                                            | No image                                 | Preview |  |  |  |  |  |
| 🗲 Tools                      | • | Site Id                                                                 | 20121                                    |         |  |  |  |  |  |
| Contact us                   |   | Secure Code                                                             |                                          |         |  |  |  |  |  |
|                              |   | API Key                                                                 | 10000 0101 00 F FR010100 1 - 00 F4 01F 0 |         |  |  |  |  |  |
|                              |   | Status                                                                  | Active                                   | ~       |  |  |  |  |  |

## How to enable in SF

- Open your shop in ShopFactory
- Click -> Central drop-down menu -> Payment methods accepted
- From the Payment Providers list, tick "MultiSafepay JSON"

| • Karna Austria                      |  |
|--------------------------------------|--|
| •Kerna Danmark                       |  |
| •Nerra Deutschland                   |  |
| •Kama Finland                        |  |
| Karna Nederland                      |  |
| Klarna Norway                        |  |
| Klama Sverige                        |  |
| CP Klik & Pay                        |  |
| Minutes LinkPoint Basic              |  |
| States LinkPoint Select              |  |
| Molie Molie                          |  |
| MonetaWeb                            |  |
| United Multicards                    |  |
| MultiSafepay                         |  |
| MultiSafepay JSON                    |  |
| NETRAKK NOTBODY                      |  |
| Nutries: NOCHEX                      |  |
| ogone ecommerce                      |  |
| ogene Ogone ecommerce V2             |  |
| Pagonline by UniCredit               |  |
| Paiement par carte bancaire : SPPLUS |  |
| Pay with Amazon                      |  |
| pourk Pay.nl                         |  |
| PAYBOX SERVICES                      |  |
| anna Paybycheck                      |  |
| PayFast PayFast                      |  |
| PayPar PayPal Advanced               |  |
|                                      |  |

- Scroll down the page and click NEXT button
- Enter your MultiSafepay JSON account details

- Tick the card types under **MultiSafepay JSON** supported Payment Methods that you want to enable in your shop.

| MultiSafepay JSON: |                 |   |  |
|--------------------|-----------------|---|--|
| Account details    |                 |   |  |
| API key:           |                 |   |  |
| Test (Sandbox):    |                 |   |  |
| Currency           | Euro (EUR) Euro |   |  |
|                    |                 |   |  |
|                    |                 | ~ |  |
|                    | Set currencies  |   |  |
| Payment method     |                 |   |  |
| Afterpay           |                 |   |  |
| Alipay             |                 |   |  |
| American Express   |                 |   |  |
| Bancontact         |                 |   |  |
| Belfius            |                 |   |  |
| Direct debit       |                 |   |  |
| Dotpay             |                 |   |  |
| E-invoicing        |                 |   |  |
| EPS                |                 |   |  |
| Giropay            |                 |   |  |
| DEAL               |                 |   |  |
| ING Home Pay       |                 |   |  |
| LI KBC             |                 |   |  |
| Maestro            |                 |   |  |
| Mastercard         |                 |   |  |
|                    |                 |   |  |

- Click Next

- Click Finish
- Save and preview your shop. Place a test order.
- Republish your shop so that the changes are uploaded online